## WACC Visual Pursuits

Win's guide for anyone having a little bit of trouble:

Please use the Login Name and Password below to login: Your Name: Win Van Oosterwijck \*\*\*\* Note: Your Login Name is NOT your real name and does not contain any blanks. \*\*\*\* Note: Most people use their email address because it is easy to remember.

Login Name: winvan@bigpond.com Password: \*\*\*\*\*\*\* Website: <u>wacc.visualpursuits-au.com</u>

## <u>Set Up</u>

- 1. Log on to Web site: https//wacc.visualpursuits-au.com. Save to Favourites.
- 2. Change your password to something memorable or use a password manager.
- 3. Complete your information and check out categories, list of members etc.
- 4. I set up a folder on my desktop with this information and folders for monthly images.

## Prepare Image

- 1. Max 1,920px long side by 1,080 px short side (if 6x4 = 1,620 x 1,080 px) at 300 dpi
- 2. Keep image size to 2MB
- 3. If your image will be used in multiple categories with different category sizes prepare it for the largest and the image will be resized down for judging.
- 4. Title up to 50 characters
- 5. Same naming convention *but use a space instead of the tilde* ~
- 6. You do not need to include your WACC member number or category in the title e.g. **113 Swift Parrot EDIA** can simply be **Swift Parrot** Visual Pursuits already knows your member number, whether you are a Photographer or Advanced, and the competition determines the category (EDI or EDIA versus EDIM or EDIMA).
- 7. Apparently EXIF data can be lost in composite images so not a prerequisite for submission.

## **Competitions**

- 1. Open Competitions/Current Competitions
- Look at RHS column Close Date /Time
   If submitting in December, look for the Competition Date (February on the LHS) and the
   Close Date/Time (December) on the RHS.
- 3. Click on Select LHS column, find your image and Save
- 4. Do the same for Monochrome.